# **INSPIRON**<sup>™</sup> TELEPÍTÉSI ÚTMUTATÓ

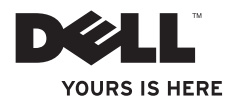

# **INSPIRON**<sup>™</sup> TELEPÍTÉSI ÚTMUTATÓ

Modellek: DCSLE és DCSLF

# Megjegyzések, "Vigyázat!" jelzések és figyelmeztetések MEGJEGYZÉS: A MEGJEGYZÉSEK a számítógép biztonságosabb és hatékonyabb használatát elősegítő fontos tudnivalókat tartalmaznak. △ VIGYÁZAT: A FIGYELMEZTETÉS hardverhiba vagy adatvesztés lehetőségére hívja fel a figyelmet, egyben közli a probléma elkerülésének módját. ▲ FIGYELEM: A FIGYELEM! jelzések esetleges tárgyi és személyi sérülésekre, illetve életveszélyre hívják fel a figyelmet.

Ha az Ön által vásárolt számítógép Dell™ n Series típusú, akkor a dokumentumban szereplő, Microsoft® Windows® operációs rendszerekkel kapcsolatos utalások nem érvényesek.

A dokumentumban közölt információ külön értesítés nélkül is megváltozhat.

#### © 2009 Dell Inc. Minden jog fenntartva.

A Dell Inc. előzetes írásos engedélye nélkül szigorúan tilos a dokumentumot bármiféle módon sokszorosítani.

A szövegben használt márkajelzések: A Dell, a DELL logó, YOURS IS HERE, Inspiron, Dell On Call, és DellConnect a Dell Inc. védjegyei; az Intel, Pentium, és Celeron az Intel Corporation bejegyzett védjegye, a Core pedig a az Intel Corporation védjegye az Egyesült Államokban és más országokban; az AMD, AMD Sempron, AMD Athlon, és AMD Phenom az Advanced Micro Devices Inc. védjegyei; a Microsoft, Windows, Windows Vista, és a Windows Vista start gomb logó a Microsoft Corporation Egyesült államokban és/vagy más országokban bejegyzett védjegyei; a Blu-ray Disc a Blu-ray Disc Association védjegye; a Bluetooth a Bluetooth SIG, Inc. tulajdonában levő védjegy, amit a Dell Inc. licensz alatt használ.

A dokumentumban más védjegyek és kereskedelmi megnevezések is szerepelhetnek, hivatkozásként a termékmárkák és megnevezések tulajdonosaira. A Dell Inc. a sajátja kivételével lemond minden védjegyekkel vagy bejegyzett védjegyekkel kapcsolatos tulajdonosi jogról.

#### 2009. Február P/N J419N Rev. A00

# **Tartalom**

| Az Inspiron <sup>™</sup> asztali számítógép<br>üzembe helyezése | 5 |
|-----------------------------------------------------------------|---|
| A számítógép összeállítása előtt                                | 5 |
| Húzza ki a hátulsó biztosító<br>talpakat                        | ô |
| A monitor csatlakoztatása                                       | 7 |
| Csatlakoztassa a billentyűzetet és az egeret                    | 9 |
| A hálózati kábel csatlakoztatása<br>(opcionális)                | D |
| Csatlakoztassa a tápkábeleket a kijelzőhöz és a számítógéphez 1 | 1 |
| A Windows Vista® telepítése 12                                  | 2 |
| Csatlakozás az internethez<br>(opcionális)12                    | 2 |

| Az Inspiron™ asztali számítógép  |    |
|----------------------------------|----|
| használata                       | 16 |
| Előlapi funkciók                 | 16 |
| Hátlapi funkciók                 | 18 |
| Szoftverfunkciók                 | 21 |
| Problémák megoldása              | 24 |
| Hálózati problémák               | 25 |
| Tápellátással kapcsolatos        |    |
| problémák                        | 26 |
| Memóriaproblémák                 | 28 |
| Lefagyások és szoftver problémák | 29 |
| Támogatási eszközök              |    |
| használata                       | 31 |
| Dell támogatási központ          | 31 |
| Hangkódok                        | 32 |
| Rendszerüzenetek                 | 34 |

### Tartalom

| Hardverhiba-elhárító                  | 36 |
|---------------------------------------|----|
| Dell Diagnostics                      | 36 |
| Rendszerbeállítási opciók             | 39 |
| Rendszervisszaállítás                 | 40 |
| Dell:Gyári lemezkép<br>visszaállítása | 41 |
| Az operációs rendszer                 |    |
| újratelepítése                        | 43 |
| Segítségkérés                         | 46 |
| Műszaki támogatás és                  |    |
| ügyfélszolgálat                       | 47 |
| DellConnect <sup>™</sup>              | 48 |
| Online Szolgáltatások                 | 48 |
| Automatizált rendelési állapot        |    |
| szolgálat                             | 49 |
| Termékinformáció                      | 50 |
| Eszközök visszaküldése garanciális    |    |
| javításra vagy visszafizetésre        | 50 |

| Telefonhívás előtti teendők       | 51 |
|-----------------------------------|----|
| Kapcsolatbalépés a Dell-lel       | 53 |
| További információk és források   | 54 |
| Kelesese                          | 54 |
| Műszaki adatok                    | 57 |
| Függelék                          | 64 |
| A Macrovision termékére vonatkozó |    |
| nyilatkozat                       | 64 |
| Index                             | 65 |

# Az Inspiron<sup>™</sup> asztali számítógép üzembe helyezése

Ebben a részben az Inspiron 535s/537s/545s/546s asztali számítógép üzembe helyezésével és a perifériák csatlakoztatásával kapcsolatban talál információkat.

▲ FIGYELEM: Az ebben a részben ismertetett műveletek elvégzése előtt olvassa el a számítógéphez kapott biztonsági utasításokat. Bővebb biztonsági útmutatásokért lásd a Szabályozási megfelelőség honlapját a www.dell.com/ regulatory\_compliance címen.

# A számítógép összeállítása előtt

A számítógép elhelyezésekor ügyeljen arra, hogy legyen elérhető közelségben áramforrás, megfelelő szellőzés és sima, vízszintes felület, amelyre ráteszi a számítógépet.

A megfelelő szellőzés hiánya következtében a számítógép túlmelegedhet. A túlmelegedés elkerülése érdekében ügyeljen arra, hogy hátul legalább 10,2 cm-t, oldalt pedig legalább 5,1 cm-t hagyjon szabadon. Bekapcsolt állapotban soha ne helyezze a számítógépet zárt helyre, például szekrénybe vagy fiókba. Az Inspiron™ asztali számítógép üzembe helyezése

# Húzza ki a hátulsó biztosító talpakat

Amikor a számítógép álló helyzetben van, óvatosan emelje meg a számítógép hátsó részét, és húzza ki teljesen a stabilizálótalpakat. A számítógép csak kihúzott lábakkal fog teljesen stabilan állni.

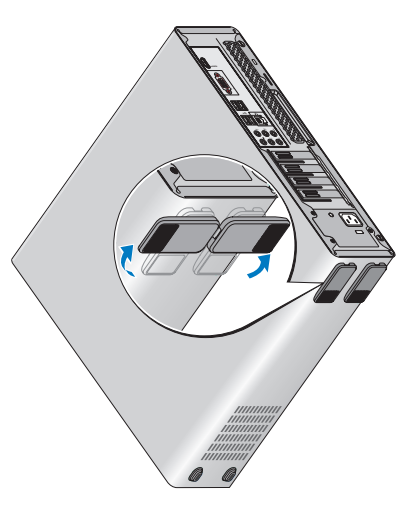

### A monitor csatlakoztatása

A számítógép beépített VGA monitor csatlakozóval van ellátva. Ez a csatlakozó használható a monitor csatlakoztatására.

MEGJEGYZÉS: Amennyiben a számítógéphez opcionális önálló videokártyát vásárolt, úgy lehetséges, hogy a számítógépen DVI vagy HDMI csatlakozó is rendelkezésére áll.

A használandó csatlakozás típusának kiválasztásakor a következő táblázat segít azonosítani a monitoron található csatlakozókat.

| VGA  |      | 0                          |
|------|------|----------------------------|
| HDMI | нәті |                            |
| DVI  | Ð    | @ <mark>!!!!!!!-</mark> ]@ |

Csatlakoztassa a monitort a VGA, HDMI, vagy DVI csatlakozó segítségével.

- A HDMI csatlakozó egy nagyteljesítményű digitális csatlakozó, amely továbbítja mind a videó, mind pedig az audio jeleket az olyan kijelzők felé, mint TV készülékek, és a beépített hangszóróval rendelkező monitorok.
- A VGA csatlakozó csak videó jeleket közvetít az olyan kijelzők felé, mint a monitorok, vagy kivetítők.

# Csatlakozás a VGA csatlakozó használatával

Csatlakoztassa a kijelzőt a VGA kábel (mindkét végén kék csatlakozókkal) segítségével.

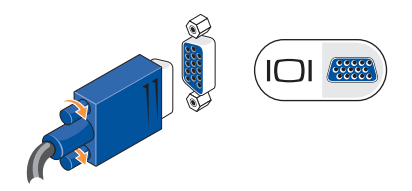

Az Inspiron™ asztali számítógép üzembe helyezése

### Csatlakozás a HDMI csatlakozó használatával

Amennyiben a kijelző rendelkezik DVI csatlakozó aljzattal, a DVI kábel (mindkét végén fehér csatlakozókkal) használható egy HDMI-DVI átalakító segítségével.

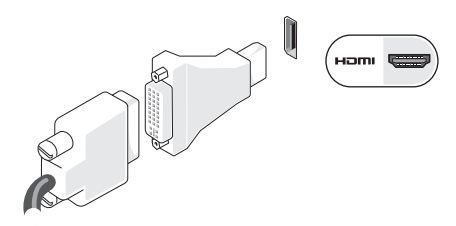

MEGJEGYZÉS: HDMI-DVI átalakító vásárolható a Dell honlapján a www.dell.com címen.

#### Csatlakozás a DVI csatlakozó használatával

Amennyiben a kijelző VGA csatlakozó aljzattal rendelkezik, a VGA kábel (mindkét végén kék csatlakozókkal) használható egy DVI-VGA átalakító segítségével.

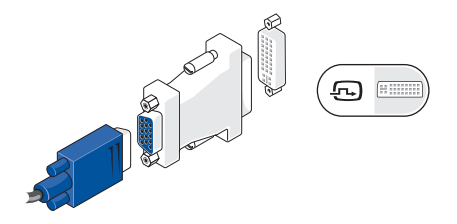

MEGJEGYZÉS: DVI-VGA átalakító vásárolható a Dell honlapján a www.dell.com címen.

### Csatlakoztassa a billentyűzetet és az egeret.

Az USB csatlakozóval ellátott billentyűzetet és egeret csatlakoztassa a számítógép hátulján található USB aljzatok egyikébe.

MEGJEGYZÉS: A csatlakozók pontos elhelyezkedése a bemutatottól eltérhet.

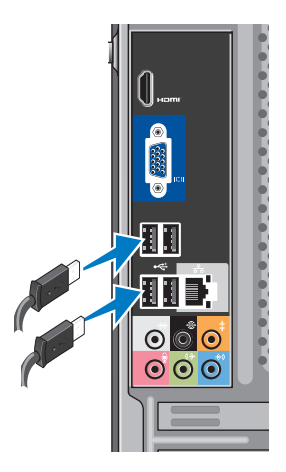

### A hálózati kábel csatlakoztatása (opcionális)

MEGJEGYZÉS: A csatlakozók pontos elhelyezkedése a bemutatottól eltérhet.

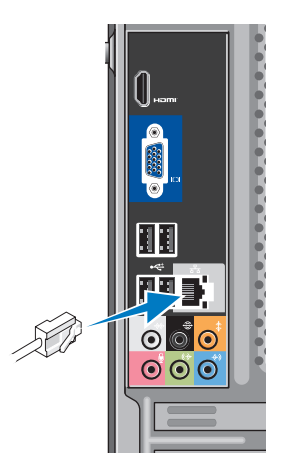

A számítógép összeállításának befejezéséhez hálózati kapcsolat nem szükséges, de amennyiben rendelkezik meglévő hálózattal vagy olyan internet kapcsolattal, amely vezetékes kapcsolatot használ (mint például az otthoni kábelmodem vagy Ethernet csatlakozó), az most csatlakoztatható. Kizárólag Ethernet kábel használható (RJ45 csatlakozó). Telefonkábel (RJ11 csatlakozó) nem csatlakoztatható a hálózati csatlakozó aljzatba.

A számítógép hálózathoz vagy szélessávú eszközhöz való csatlakoztatásához a hálózati kábel egyik végét csatlakoztassa egy hálózati portba vagy egy szélessávú eszközbe. A hálózati kábel másik végét csatlakoztassa a számítógép hátlapján található hálózati adapterbe. A csatlakozás akkor megfelelő, ha a csatlakozó kattanást hallat.

### Csatlakoztassa a tápkábeleket a kijelzőhöz és a számítógéphez.

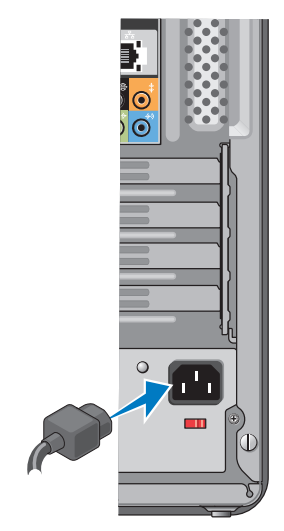

### Nyomja meg a számítógépen és a kijelzőn található bekapcsológombokat.

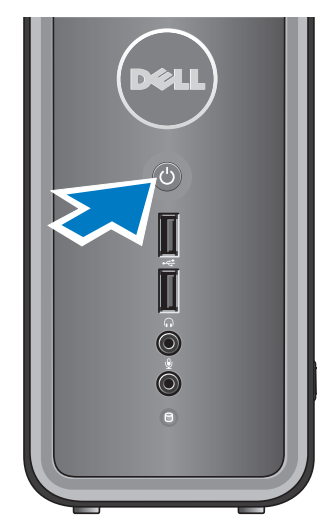

### A Windows Vista® telepítése

A Windows Vista első üzembe helyezéséhez kövesse a képernyőn megjelenő utasításokat. Ezen lépések elvégzése feltétlenül szükséges és kb. 15 percet vesz igénybe. A megjelenő képernyőkön több műveletet is végre kell hajtani, mint például a licencszerződések elfogadása, a beállítások elvégzése és az internetkapcsolat beállítása.

✓ VIGYÁZAT: Ne szakítsa meg az operációs rendszer telepítését. Ha félbeszakítja, a számítógép használhatatlanná válhat.

# Csatlakozás az internethez (opcionális)

MEGJEGYZÉS: Az internetszolgáltatók és ajánlataik országonként változnak.

Az internet-csatlakozáshoz külső modemesvagy hálózati kapcsolat, valamint internetszolgáltató szükséges. (internetszolgáltató). Internetszolgáltatója a következő internet-kapcsolati lehetőségek közül egyet vagy többet tesz elérhetővé:

- DSL-kapcsolat, amely nagy sebességű internetelérést biztosít a már meglévő telefonvonalon vagy mobiltelefonhálózaton keresztül. DSL-kapcsolat esetén egyidejűleg használhatja az internetelérést és a telefonvonalat.
- Kábelmodemes kapcsolat, amely nagy-sebességű internetelérést biztosít a helyi kábeltelevíziós hálózaton keresztül.

- Műholdas modemkapcsolat, amely nagy sebességű internetelérést biztosít a műholdas televízió hálózaton keresztül.
- Betárcsázós kapcsolat, amely telefonvonalon keresztül biztosít internetelérést. A betárcsázóskapcsolatok lényegesen lassabbak a DSL, kábeles (vagy műholdas) modemkapcsolatoknál. A számítógépben nem található beépített modem. A betárcsázós szolgáltatás használatához ezen a számítógépen opcionális USB modemet kell használni.
- Vezeték nélküli hálózati (WLAN) kapcsolat, amely WiFi 802.11 technológiát alkalmaz az internetelérés biztosításához. A vezeték nélküli hálózati támogatás használatához opcionális beépített részegységekre van szükség, amelyek nem biztos, hogy megtalálhatóak a számítógépben, mivel azok beszerelését a számítógép vásárlásakor lehetett eldönteni.

MEGJEGYZÉS: Amennyiben a külső USB modem, vagy WLAN eszköz nem része az eredeti összeállításnak, úgy azok megvásárolhatóak a Dell honlapján a www.dell.com címen.

#### Vezetékes internetkapcsolat beállítása

Ha betárcsázós kapcsolata van, az internet-kapcsolat létrehozása előtt csatlakoztassa a telefonvonalat a külső USB-modemhez (opcionális) és a telefon fali aljzatához. Amennyiben DSL- vagy kábel/műholdas modemkapcsolatot használ, kérjen útmutatást a beállításhoz internetszolgáltatójától.

#### Vezeték nélküli kapcsolat beállítása

Mielőtt a vezeték nélküli internetkapcsolatot használni tudná, csatlakoznia kell a vezeték nélküli útválasztóhoz. Kapcsolat beállítása a vezeték nélküli útválasztóval: Az Inspiron™ asztali számítógép üzembe helyezése

- Mentsen el, és zárjon be minden nyitott fájlt, majd lépjen ki minden futó alkalmazásból.
- 2. Kattintson a Start 💿 →Csatlakozás elemre.
- Kövesse a kijelzőn megjelenő utasításokat a telepítés befejezéséhez.

### Internetkapcsolat beállítása

Internetkapcsolat beállítása internetszolgáltatóhoz tartozó asztali parancsikon segítségével:

- Mentsen el, és zárjon be minden nyitott fájlt, majd lépjen ki minden futó alkalmazásból.
- A Microsoft<sup>®</sup> Windows<sup>®</sup> asztalon kattintson duplán az internetszolgáltató ikonjára.
- A beállítás elvégzéséhez kövesse a képernyőn megjelenő utasításokat.

Ha az asztalon nem található az internetszolgáltató ikonja, vagy ha más internetszolgáltató kapcsolatát szeretné beállítani, hajtsa végre a következő szakaszban leírt lépéseket.

- MEGJEGYZÉS: Amennyiben nem tud kapcsolódni az internetre, de a múltban sikeresen csatlakozott, elképzelhető, hogy szolgáltatónál van szolgáltatásleállás. Lépjen kapcsolatba internetszolgáltatójával a szolgáltatás állapotának ellenőrzése céljából, vagy próbálja meg újra a csatlakozást később.
- MEGJEGYZÉS: Készítse elő az internetszolgáltatótól kapott információkat. Amennyiben nincsen internetszolgáltatója, a Csatlakozás az internethez varázsló segítségével kereshet egyet.

- Mentsen el, és zárjon be minden nyitott fájlt, majd lépjen ki minden futó alkalmazásból.
- Kattintson a Start (a) → Vezérlőpult elemre.
- A Hálózat és Internet elemnél válassza a Kapcsolódás az internethez lehetőséget.

Megjelenik a Csatlakozás az internethez ablak.

- A kívánt csatlakozási módtól függően kattintson a Szélessávú (PPPoE) vagy a Telefonos elemre:
  - A Szélessávú beállítást akkor válassza, ha DSL-, műholdas vagy kábeltelevíziós modemet szeretne használni, illetve ha Bluetooth<sup>®</sup> vezeték nélküli technológiával kíván csatlakozni.

- Ha USB telefonos modemet vagy ISDN-kapcsolatot használ, válassza a Betárcsázás elemet.
- MEGJEGYZÉS: Amennyiben nem tudja, hogy milyen csatlakozástípust válasszon, kattintson a Segítség a választáshoz gombra, vagy lépjen kapcsolatba internet szolgáltatójával.
- Kövesse a képernyőn megjelenő utasításokat, és a beállítás befejezéséhez használja az internetszolgáltatójától kapott beállítási információkat.

# Az Inspiron<sup>™</sup> asztali számítógép használata

A számítógépen megtalálható kijelzők és gombok információkat nyújtanak, valamint gyakori feladatok elvégzését teszik lehetővé. A számítógép csatlakozói további eszközök csatlakoztatását teszik lehetővé.

### Előlapi funkciók

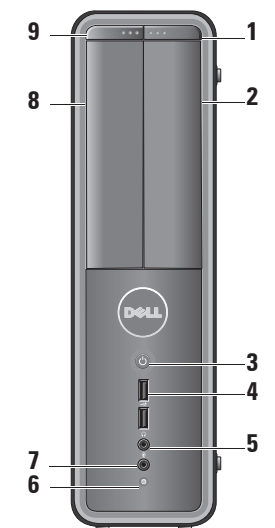

- FlexBay meghajtó nyitógomb A FlexBay meghajtó előlapjának kinyitásához nyomja meg.
- 2 FlexBay meghajtó előlap Memóriakártya olvasó vagy kiegészítő merevlemez eszköz fogadását támogatja.
- 3 Ú Tápellátás gomb Megnyomásával ki vagy bekapcsolja a számítógépet. A gomb közepén található fény jelzi a tápellátás állapotát:
  - Fehér fény a számítógép bekapcsolt állapotban van.
  - Villogó narancs probléma lehet az alaplappal.
  - Folyamatos narancs a számítógép alvó állapotban van.
  - Az üzemjelző fény nem világít a számítógép ki van kapcsolva vagy nem kap tápellátást.

4

- Az olyan USB 2.0 csatlakozók (2) Az olyan USB eszközök csatlakoztatására használhatóak, mint memóriakártyák, digitális kamerák és MP3 lejátszók.
- 5 Fejhallgató csatlakozó Fejhallgató csatlakoztatására.
  - MEGJEGYZÉS: Aktív hangszórók, vagy hangrendszer csatlakoztatásához használja a számítógép hátoldalán található audiokimenet csatlakozót.
- 6 Merevlemez aktivitás fény A merevlemez meghajtó üzemjelzője akkor világít, ha a számítógép adatokat olvas a merevlemezről vagy adatokat ír rá.

- 7 Mikrofoncsatlakozó Hangbemenet esetén mikrofon, audiobemenet esetén pedig
- audiokábel csatlakoztatására szolgál.
  8 Optikai meghajtó előlap Ez az előlap takarja az optikai meghajtót.
- Az optikai meghajtó CD/DVD/Blu-ray Disc<sup>™</sup> lejátszására használható.
- 9 Optikai meghajtó kiadás gomb Az optikai meghajtó ajtajának nyitásához és zárásához nyomja meg ezt a gombot.

# Hátlapi funkciók

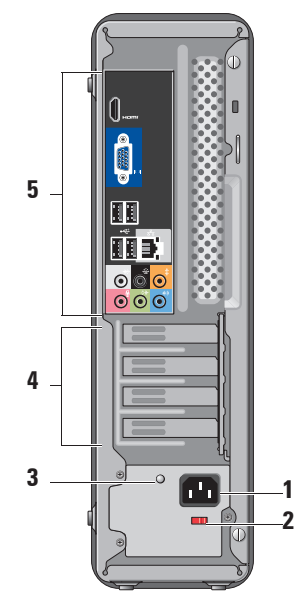

- Elektromos hálózati csatlakozó Az elektromos hálózati kábel csatlakoztatásához. A kivitel ettől eltérhet
- 2 Feszültségválasztó kapcsoló A megfelelő feszültség kiválasztásához.
- 3 Tápegység diagnosztikai fény A tápegység megfelelő áramellátását jelzi.
  - Zöld fény a tápegység megfelelő áramellátást kap.
  - Nincs fény A tápegységnek nincs áramellátása, vagy a tápegység nem működik.

  - MEGJEGYZÉS: Bizonyos modelleken a tápegység diagnosztikai fény nem található meg.
- 4 Bővítőkártyahelyek Itt találhatóak a telepített PCI és PCI Express bővítőkártyák csatlakozói

5 Hátoldali csatlakozóaljzatok — Csatlakoztassa az USB-, audio- és egyéb eszközöket a megfelelő csatlakozóba

#### Hátlapon elhelyezett csatlakozók

- MEGJEGYZÉS: Bizonyos hátoldali csatlakozók nem találhatóak meg minden számítógépen. Részletekért tekintse meg az 57. oldalon található "Műszaki adatok" fejezetet.
- VGA Videó csatlakozó A kijelző csatlakoztatására szolgál.

Videokártyával rendelkező számítógépen használja a kártya csatlakozóaljzatát.

HDMI Videó csatlakozó — A kijelző csatlakoztatására szolgál.

Videokártyával rendelkező számítógépen használja a kártya csatlakozóaljzatát.

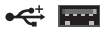

USB 2.0 csatlakozók (4) — Olyan USB-eszközök csatlakoztatására használható, mint az egér, billentyűzet, nyomtató, külső meghajtó vagy MP3-lejátszó.

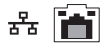

Hálózati csatlakozó és fény — A számítógép hálózathoz, vagy szélessávú eszközhöz csatlakoztatására szolgál.

A hálózati aktivitás fény villogása jelzi, hogy a számítógép adatokat küld vagy fogad a hálózaton. Nagy mennyiségű adat továbbítása esetén úgy tűnhet, hogy az üzemjelző folyamatosan világít. ₩ 💽

Bal/Jobb Oldali térhatású csatlakozó (ezüst) — A térhatású hangszórók csatlakoztatására szolgál.

- € (
- Bal/Jobb Oldali térhatású csatlakozó (fekete) — Többcsatornás hang fogadására alkalmas hangszórók csatlakoztatásához.
- : 💿
- Közép/Mélynyomó csatlakozó (narancs) — Mélynyomó csatlakoztatására szolgál.
- Mikrofoncsatlakozó (rózsaszín) — Mikrofon csatlakoztatására, hang rögzítésére az audio vagy kommunikációs programokhoz.

1

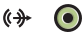

### Vonalkimenet csatlakozó

(zöld) — Integrált erősítővel rendelkező fejhallgatók és hangszórók csatlakoztatására szolgál.

+)) (

### Vonalbemenet csatlakozó

(kék) — Kazetta vagy CD lejátszó eszközök csatlakoztatására.

### Szoftverfunkciók

MEGJEGYZÉS: A fejezetben leírt funkciókkal kapcsolatban további információért tekintse meg a Dell Technology Útmutatót a merevlemezen vagy a Dell támogatási weboldalán a support.dell.com címen.

### Termelékenység és kommunikáció

Számítógépével prezentációkat, brosúrákat, képeslapokat, szűrőket és táblázatokat készíthet. Digitális fotókat és képeket szerkeszthet és tekinthet meg. A megrendelésen ellenőrizze a számítógépére telepített szoftvereket.

Az internethez való csatlakozás után weboldalakat nyithat meg, e-mail fiókot készíthet, fájlokat tölthet fel és le stb.

### Szórakozás és multimédia

Számítógépével videókat nézhet, játékokat játszhat, saját CD-lemezeket hozhat létre, zenét vagy internetes rádióadókat hallgathat. A számítógép optikai meghajtója valószínűleg többféle lemezformátumot is támogat, beleértve a CD, Blu-ray (amennyiben a vásárláskor kérték ezt a lehetőséget), és DVD lemezek.

Képeket és videofájlokat tölthet le és másolhat át hordozható eszközökről, mint a digitális fényképezőgépek vagy a mobiltelefonok. Az opcionális szoftveres alkalmazások lehetővé teszik a zene- és videofájlok rendezését és létrehozását, amelyek ezek után lemezre írhatóak, hordozható eszközökre (például MP3-lejátszóra vagy egyéb hordozható szórakoztató elektronikai eszközre) menthetőek, vagy közvetlenül megjeleníthetőek és lejátszhatóak csatlakoztatott TV-készüléken, projektoron vagy házimozi rendszeren.

### Az asztal testreszabása

Az asztalon testreszabhatja a megjelenést, a felbontást, a háttérképet, a képernyővédőt és egyebeket, ha megnyitja a **Megjelenés** és hangok testreszabása ablakot. Hozzáférés a Képernyő tulajdonságai ablakhoz.

- 1. Kattintson az egér jobb gombjával az asztal egy szabad részén.
- Nyomja meg a Testreszabás gombot a Megjelenés és hangok testreszabása ablak megnyitásához, és ismerje meg a testreszabható beállításokat.

# Az energiagazdálkodási beállítások testreszabása

Az operációs rendszer energiagazdálkodási lehetőségek menüjében állíthatja be az energiagazdálkodási beállításokat. A Microsoft<sup>®</sup> Windows Vista<sup>®</sup> operációs rendszerben három alapértelmezett beállítás létezik.

 Kiegyensúlyozott — a legnagyobb teljesítményt nyújtja, amikor szükség van rá, és energiát takarít meg inaktív állapotban.

- Energiatakarékos energiát takarít meg a hordozható számítógépen, lecsökkentve a rendszer teljesítményét annak érdekében, hogy az akkumulátor élettartamát maximálisra növelje azáltal, hogy lecsökkenti a számítógép által használt energiát az élettartama alatt.
- Nagy teljesítmény a legnagyobb rendszerteljesítményt nyújtja a hordozható számítógépen a processzor sebességének a végzet tevékenységhez hangolásával és a rendszer teljesítményének maximalizálásával.

#### Az adatok biztonsági mentése

Ajánlott a fájlok és mappák biztonsági mentése a számítógépen. A fájlok biztonsági mentése:

 Kattintson a Start 
 <sup>(2)</sup>
 → Vezérlőpult→ Rendszer és karbantartás→ Üdvözlőközpont→ Fájlok és beállítások átvitele.

- Kattintson az Állományok mentése vagy a számítógép mentése opciók egyikére.
- Kattintson a Folytatás gombra, amikor a Felhasználói fiók ellenőrzése párbeszédpanel megjelenik, és hajtsa végre a Biztonsági mentés varázsló utasításait.

# Problémák megoldása

Ez az útmutató áttekintést nyújt a számítógép hibaelhárítására vonatkozó információkról. Ha nem tudja megoldani a problémát a következő útmutató segítségével, akkor tekintse meg a "Támogatási eszközök használata" c. részt a 31. oldalon vagy a "Dell elérhetőségei" c. részt a 53. oldalon.

FIGYELEM: Csak képzett

szerviztechnikusok távolíthatják el a számítógép borítását. Részletesebb segítségnyújtási utasításokért lásd a *Szervizelési kézikönyvet* a Dell támogatási weboldalán a support. dell.com címen. FIGYELEM: A számítógép belsejében végzett munka előtt olvassa el figyelmesen a számítógéphez mellékelt biztonsági tudnivalókat. Bővebb biztonsági útmutatásokért lásd a Szabályozási megfelelőség honlapját a www.dell.com/ regulatory\_compliance címen.

### Hálózati problémák

### Vezeték nélküli kapcsolatok

Ha megszakadt a hálózati kapcsolat — A vezeték nélküli útválasztó nem működik, vagy a vezeték nélküli kapcsolat letiltásra került a számítógépen.

- Ellenőrizze, hogy bekapcsolta-e a vezeték nélküli útválasztót, és csatlakoztatta-e az adatforráshoz (kábelmodem vagy hálózati elosztó).
- Újrakapcsolódás a vezeték nélküli útválasztóhoz:
  - a. Mentsen el, és zárjon be minden nyitott fájlt, majd lépjen ki minden futó alkalmazásból.
  - b. Kattintson a **Start** ⊕→**Csatlakozás** elemre.
  - c. A beállítás elvégzéséhez kövesse a képernyőn megjelenő utasításokat.

### Vezetékes kapcsolatok

#### Ha a hálózati kapcsolat megszakadt – A hálózati kábel laza vagy sérült.

• Ellenőrizze, hogy csatlakoztatta-e a kábelt, és hogy nem sérült-e.

Az integrált hálózati kártyán lévő kapcsolat integritást és a hálózati aktivitást jelző fény szolgáltat információkat, amelynek segítségével ellenőrizhető, hogy a kapcsolat működik-e, továbbá információkat szolgáltat az állapotával kapcsolatban:

Kapcsolat épségét jelző fény

- Zöld fény A 10/100 Mb/s-os hálózat és a számítógép között megfelelő a kapcsolat.
- Kikapcsolva (nincs fény) A számítógép nem észlel fizikai kapcsolatot a hálózattal.

Hálózat üzemjelzője

 Sárga villogó fény — hálózati aktivitást jelez Problémák megoldása

- Kikapcsolt (nincs fény) nincs hálózati aktivitás
- MEGJEGYZÉS: A kapcsolat integritását jelző fény a hálózati csatlakozón csak a vezetékes hálózati kapcsolatok esetében áll rendelkezésre. A kapcsolat integritását jelző fény nem működik vezeték nélküli kapcsolatok esetén.

### Tápellátással kapcsolatos problémák

Ha az üzemjelző fény nem világít a számítógép ki van kapcsolva vagy nem kap tápellátást.

- A tápkábelt helyezze vissza a számítógépen lévő tápaljzatba, majd csatlakoztassa a hálózatra.
- Ha a számítógép elosztóhoz csatlakozik, gondoskodjon arról, hogy az elosztó csatlakoztatva legyen a hálózati csatlakozóhoz, és a kapcsolója be legyen kapcsolva.
  A feszültségvédő készülékeket, elosztókat és a hosszabbítókábeleket kiiktatva ellenőrizze, hogy a számítógép megfelelően működik-e.
- Ellenőrizze, hogy az elektromos hálózati csatlakozó megfelelően működik-e egy másik készülékkel, például egy lámpával.

 Győződjön meg róla, hogy a rendszer hátulján található tápegység diagnosztikai fény világít. Amennyiben a fény nem világít, lehetséges, hogy probléma van a tápegységgel, vagy az elektromos hálózati kábellel.

#### Ha a tápellátás fénye folyamatosan fehéren világít és a számítógép nem válaszol — Lehetséges, hogy a kijelző nincs csatlakoztatva, vagy ki van kapcsolva. Győződjön meg róla, hogy a kijelző megfelelően csatlakozik, majd kapcsolja ki és újra be.

Amennyiben a fény folyamatosan narancs színnel világít — A számítógép alvó üzemmódban van. A normál működés visszaállításához nyomjon meg egy gombot a billentyűzeten, mozdítsa el a kurzort az érintőpad vagy az egér segítségével, vagy nyomja meg a főkapcsolót.

#### Ha az üzemjelző fény zöld színnel

villog — A számítógép kap áramot, de belső energiaellátási problémái lehetnek, vagy egy belső eszköz hibásan működik. Lehetséges, hogy ki kell vennie és vissza kell helyeznie a memóriamodulokat (a memóriamodulok kivételével és visszahelyezésével kapcsolatban további információkat a *Szervizelési kézikönyvben* talál a Dell támogatási weboldalán, a **support.dell.com** címen).

#### Ha olyan interferenciaforrásokat talál, amelyek zavarják a vételt a számítógépen — Egy nem kívánt jel okoz interferenciát más jelek zavarásával vagy letiltásával. Az interferencia néhány lehetséges oka:

- Tápkábel, a billentyűzet és az egér hosszabbítókábelei.
- Túl sok készülék csatlakozik egy elosztóra.
- Több elosztó csatlakozik egy hálózati csatlakozóra.

## Memóriaproblémák

# Kevés memóriára vonatkozó üzenet esetén —

- Mentse el és zárja be a nyitva lévő fájlokat, lépjen ki a megnyitott programokból, és nézze meg, hogy ez megoldotta-e a problémát.
- A szoftver dokumentációjában olvassa el a minimális memóriakövetelményekre vonatkozó részt. Amennyiben szükséges, telepítsen még memóriát (lásd a Szervizelési kézikönyvet a Dell támogatási honlapján, a support.dell.com címen).
- Helyezze be újra a memóriamodulokat (lásd a Szervizelési kézikönyvet a Dell támogatási honlapján, a support.dell.com címen), hogy meggyőződjön arról, hogy a számítógép biztos kommunikál a memóriával.

### Ha más memóriahibát tapasztal —

- Győződjön meg róla, hogy betartja a memória behelyezésére vonatkozó útmutatásokat (lásd a Szervizelési kézikönyvet a Dell Support honlapon, a support.dell.com címen).
- Ellenőrizze, hogy a memóriamodul kompatibilis-e számítógépével.
  A számítógépbe DDR2 memória szükséges. A támogatott memóriatípusokra vonatkozó információkért lásd a "Műszaki adatok" c. részt az 57. oldalon.
- Futtassa a Dell Diagnostics segédprogramot (lásd a "Dell Diagnostics" c. részt a 36. oldalon).
- Helyezze be újra a memóriamodulokat (lásd a Szervizelési kézikönyvet a Dell támogatási honlapján, a support.dell.com címen), hogy meggyőződjön arról, hogy a számítógép biztos kommunikál a memóriával.

### Lefagyások és szoftver problémák

#### Ha a számítógép nem indul el —

Ellenőrizze a csatlakozást a számítógép váltóáramú adapter csatlakozójához és a fali csatlakozóaljzathoz.

Ha a program nem válaszol — Állítsa le a programot:

- 1. Nyomja le egyszerre a <Ctrl><Shift><Esc> billentyűket.
- 2. Kattintson az Alkalmazások fülre.
- 3. Kattintson a programra, amely nem válaszol
- 4. Kattintson a Feladat befejezése gombra.

### Ha egy program ismételten lefagy —

Olvassa át a szoftver dokumentációját. Szükség esetén távolítsa el, majd telepítse újra a programot.

### MEGJEGYZÉS: A szoftverek

rendszerint rendelkeznek telepítési utasításokat tartalmazó dokumentációval vagy CD-lemezzel.

Ha a számítógép nem válaszol vagy egy kék képernyő jelenik meg —

### ✓ VIGYÁZAT: Ha az operációs rendszert nem tudja szabályosan leállítani, adatokat veszthet.

Ha a számítógép a billentyűzetre vagy az egér mozgatására nem reagál, a tápfeszültség gombot 8–10 másodpercig nyomva tartva kapcsolja ki a számítógépet. Ezután indítsa újra.

# Ha a program régebbi Microsoft® Windows® operációs rendszerhez készült —

Futassa a Program-kompatibilitás varázslót. A Program-kompatibilitás varázsló úgy konfigurálja a programot, hogy az nem Windows Vista® operációs rendszerhez hasonló környezetben fusson. Problémák megoldása

- Az üdvözlő képernyőn kattintson a Tovább gombra.
- Kövesse a kijelzőn megjelenő utasításokat.

#### Bármilyen más szoftverprobléma —

- Azonnal készítsen biztonsági mentést a fájljairól.
- Vírusirtó programmal vizsgálja át a merevlemezt vagy a CD-lemezeket.
- Mentsen el és zárjon be minden nyitott fájlt vagy programot, majd a Start (a) menün keresztül állítsa le a számítógépet.
- Hibaelhárítási információkért tanulmányozza a szoftver dokumentációját, vagy érdeklődjön a gyártótól:

- Győződjön meg arról, hogy a program kompatibilis-e a számítógépére telepített operációs rendszerrel.
- Győződjön meg arról, hogy a számítógép megfelel-e a szoftver futtatásához szükséges minimális hardverkövetelményeknek. További információkért olvassa el a szoftver dokumentációját.
- Győződjön meg arról, hogy a program telepítése és konfigurációja megfelelő-e.
- Ellenőrizze, hogy az eszköz illesztőprogramjai nem ütköznek-e a programmal.
- Szükség esetén távolítsa el, majd telepítse újra a programot.

# Támogatási eszközök használata

### Dell támogatási központ

A Dell támogatási központ segít megtalálni a szerviz-, támogatás- és rendszerspecifikus információkat. A Dell támogatási központra és a rendelkezésre álló támogató eszközökre vonatkozó bővebb információért kattintson a **Services** (Szolgáltatások) fülre a **support.dell.com** weboldalon.

Az alkalmazás futtatásához a tálcán

kattintson az kikonra. A honlap hivatkozásokat tartalmaz az alábbiak eléréséhez:

 Önsegítő eszközök (Hibaelhárítás, Biztonság, Rendszerteljesítmény, Hálózat/Internet, Biztonsági mentés/ Visszaállítás és Windows Vista®)

- Figyelmeztetések (a számítógéppel kapcsolatos műszaki támogatási figyelmeztetések)
- Segítség a Delltől (Műszaki támogatás a DellConnect<sup>™</sup>-tel, Ügyfélszolgálat, Oktatás és oktatóanyagok, "Hogyan kell" súgó a Dell on Call<sup>™</sup> segítségével, és Online átvilágítás a PCCheckUp-pal)
- A rendszerről (Rendszerdokumentáció, Jótállási információk, Rendszerinformációk, Frissítések és tartozékok)

A Dell támogatási központ honlapjának felső részén látható a számítógép modellszáma, szervizcímkéje és expressz szervizkódja.

Ha többet szeretne tudni a Dell támogatási központról, olvassa el a *Dell Technology Útmutatót* a számítógépen vagy a **support.dell.com** címen. FIGYELEM: Elektromos áramütés vagy a mozgó ventilátorlapátok által okozott sérülések elkerülése végett mindig húzza ki a számítógépet, mielőtt kinyitná a fedelét.

# Hangkódok

Abban az esetben, ha a számítógép indításakor jelentkező hibaüzenet nem jeleníthető meg, a hibaelhárítás érdekében a számítógép ismételt hangjelzést adhat.

MEGJEGYZÉS: Alkatrészek cseréjével kapcsolatban tekintse meg a Szervizelési kézikönyvet a Dell Support honlapján a support.dell.com címen.

**Egy sípjel** — *BIOS ROM ellenőrzőösszeghiba Lehet, hogy az alaplap meghibásodott* 

Kérje a Dell segítségét, lásd "A Dell elérhetőségei" című részt a 53. oldalon.

Két sípjel — Nem található RAM

 Vegye ki a memória modulokat, helyezzen vissza egy modult, majd kapcsolja be újra a számítógépet. Amennyiben a számítógép megfelelően indul, helyezze be a modulokat egyenként, amíg megtalálja a hibás modult, vagy visszahelyezi a modulokat hiba nélkül.

- Ha lehetséges, azonos típusú memóriamodulokat helyezzen a számítógépbe.
- Ha a probléma továbbá is fennáll, kérje a Dell segítségét (lásd "A Dell elérhetőségei" című részt a 53. oldalon).

# Három sípjel — Lehet, hogy az alaplap meghibásodott

Kérje a Dell segítségét, lásd "A Dell elérhetőségei" című részt a 53. oldalon.

### Négy sípszó — RAM-olvasási/írási hiba.

- Győződjön meg, hogy nincs szükség különleges memóriamodul csatlakozásra (lásd a Szervizelési kézikönyvet a Dell támogatási honlapján, a support.dell.com címen).
- Ellenőrizze, hogy a beépíteni kívánt memóriamodulok kompatibilisek a számítógéppel.
- Ha a probléma továbbá is fennáll, kérje a Dell segítségét (lásd "A Dell elérhetőségei" című részt a 53. oldalon).

Öt sípszó — Valósidejű óra hiba

Cserélje ki az elemet.

Hat sípszó — Videó BIOS-teszt hiba

Kérje a Dell segítségét, lásd "A Dell elérhetőségei" című részt a 53. oldalon.

**Hét sípszó** (Csak Inspiron 535 és 545 modelleknél) — *Processzorhiba* 

Kérje a Dell segítségét, lásd "A Dell elérhetőségei" című részt a 53. oldalon.

### Rendszerüzenetek

Ha a számítógéppel probléma merül fel vagy hiba történik, akkor megjelenhet egy rendszerüzenet, amely segíthet azonosítani a probléma okát és megoldani a problémát.

MEGJEGYZÉS: Ha a kapott üzenet nem szerepel a táblázatban, akkor olvassa el az operációs rendszer vagy az üzenet megjelenésekor futó program dokumentációját. Segítségért lásd a Szervizelési kézikönyvet a Dell támogatási weboldalán a support.dell.com címen, vagy lásd "A Dell elérhetőségei" című részt a 53. oldalon.

Figyelem! A rendszer indításának előző kísérletei [nnnn] ellenőrzési pontnál meghiúsultak. A probléma megoldása érdekében jegyezze fel az ellenőrzési pontot, és forduljon a Dell műszaki támogatásához — A számítógép egymás után háromszor, ugyanazon hiba miatt nem tudta befejezni az indítási rutint, lásd "A Dell elérhetőségei" című részt a 53. oldalon.

### CMOS ellenőrzőösszeg-hiba —

Lehetséges alaplaphiba vagy a valós idejű óra akkumulátora lemerült. A gombelem cseréje szükséges. Segítségért lásd a *Szervizelési kézikönyvet* a Dell támogatási weboldalán a **support.dell.com** címen, vagy lásd "A Dell elérhetőségei" című részt a 53. oldalon.

**CPU-ventilátor hiba** — A CPU-ventilátor elromlott. A Processzor-ventillátor cseréje szükséges. Segítségért lásd a *Szervizelési kézikönyvet* a Dell támogatási weboldalán a **support.dell.com** honlapon.

Merevlemez hiba — Lehetséges merevlemezhiba HDD POST teszt közben, segítségért lásd "A Dell elérhetőségei" című részt a 53. oldalon.

**Merevlemez-olvasási hiba** — Lehetséges merevlemezhiba a merevlemez-indítási teszt alatt, segítségért lásd "A Dell elérhetőségei" című részt a 53. oldalon.
**Billentyűzet hiba** — Cserélje ki a billentyűzetet, vagy ellenőrizze a kábel megfelelő csatlakozását.

Nem áll rendelkezésre rendszerindító eszköz — A merevlemezen nincs indítópartíció, vagy a merevlemez kábele meglazult, illetve nincs indítható eszköz.

- Ha a merevlemez-meghajtó a rendszerindító eszköz, gondoskodjon arról, hogy a kábelek csatlakoztatva legyenek, és a meghajtó megfelelően legyen telepítve, illetve rendszerindító eszközként legyen particionálva.
- Lépjen be a rendszerbeállítás programba és győződjön meg róla, hogy az indítási sorrend információ helyes (lásd a Szervizelési kézikönyvet a Dell Support honlapon a support.dell.com címen).

Nincs időzítőszignál-megszakítás — Az alaplapon az egyik chip meghibásodhatott vagy alaplaphiba (segítségért lásd a *Szervizelési kézikönyvet* a Dell Support honlapon a **support.dell.com** címen, vagy a Dell elérhetőségei" című részt a 53. oldalon.

USB túlfeszültséghiba — Csatlakoztassa le az USB-eszközt. Az USB-eszköznek több feszültségre van szüksége, hogy megfelelően működjön. Használjon külső áramforrást az USB-eszköz csatlakoztatásához, vagy ha az eszköz két USB-kábellel rendelkezi, akkor csatlakoztassa mindkettőt.

MEGJEGYZÉS — A merevlemez ÖNELLENŐRZŐ RENDSZERE jelentette, hogy egy paraméter a normális határokon kívül van. A Dell ajánlja , hogy adatait rendszeresen mentse el. Egy paraméter, amely túllépte a normál működési tartományát, jelezhet problémát is a merevlemezen – S.M.A.R.T hiba, lehetséges merevlemezhiba. Ez a funkció bekapcsolható, illetve kikapcsolható a BIOS beállításokban (segítségért lásd "A Dell elérhetőségei" című részt a 53. oldalon).

# Hardverhiba-elhárító

Ha az operációs rendszer beállításakor a rendszer nem észlel egy eszközt, vagy észleli ugyan, de annak konfigurációja nem megfelelő, a **hardverhiba**elhárító segítségével feloldhatja az összeférhetetlenséget.

A hardver-hibakereső indítása:

- 2. A keresőmezőbe írja be a hardverhiba-elhárító kifejezést, és a keresés elindításához nyomja le az <Enter> billentyűt.
- A keresés eredményei közül válassza ki a problémát legpontosabban leíró lehetőséget, majd kövesse a további hibaelhárítási lépéseket.

# **Dell Diagnostics**

Ha problémája támad a számítógéppel, végezze el a Lefagyások és szoftverproblémák című részben ismertetett ellenőrzéseket (lásd: 29. oldal), futtassa a Dell Diagnostics programot, és csak ezután forduljon a Dellhez segítségért.

Mielőtt nekiállna, ajánlott kinyomtatnia a lépéseket.

- MEGJEGYZÉS: A Dell Diagnostics program csak Dell számítógépen működik.
- MEGJEGYZÉS: Az illesztőprogramokat és segédprogramokat tartalmazó Drivers and Utilities adathordozó opcionális, ezért elképzelhető, hogy nem képezi a számítógép részét.

Lásd a Rendszerbeállítás szakaszt a Szervizelési kézikönyvben hogy ellenőrizze a számítógép konfigurációs információit és hogy meggyőződjön róla, hogy a tesztelni kívánt eszköz megjelenik és aktív. A Dell Diagnostics programot a merevlemezről vagy a *Drivers and Utilities* lemezről indíthatja el.

# A Dell Diagnostics indítása a merevlemezről

A Dell Diagnostics a merevlemez egy rejtett, diagnosztikai segédprogramokat tartalmazó partícióján található.

- MEGJEGYZÉS: Ha a számítógép képernyője üres marad, lásd "A Dell elérhetőségei" című részt a 53. oldalon.
- Győződjön meg arról, hogy a számítógép megfelelően működő elektromos aljzathoz csatlakozik.
- Kapcsolja be (vagy indítsa újra) a számítógépet.
- Amikor a DELL<sup>™</sup> embléma megjelenik, azonnal nyomja meg az <F12> billentyűt. A rendszerindítási menüben válassza ki a Diagnostics (Diagnosztika) elemet, és nyomja meg az <Enter> gombot.

MEGJEGYZÉS: Ha túl sokáig vár és megjelenik az operációs rendszer logója, várjon tovább, amíg megjelenik a Microsoft<sup>®</sup> Windows<sup>®</sup> asztal; majd kapcsolja ki a számítógépet, és próbálja újra.

- MEGJEGYZÉS: Ha arra vonatkozó figyelmeztető üzenetet lát, hogy nem található a diagnosztikai segédprogramok partíciója, futtassa a Dell Diagnostics programot a *Drivers* and Utilities CD-ről.
- Egy tetszőleges gomb megnyomásával indítsa el a Dell Diagnostics segédprogramot a merevlemez diagnosztikai segédprogramokat tartalmazó partíciójáról.

#### A Dell Diagnostics indítása a Drivers and Utilities (illesztő- és segédprogramokat tartalmazó) lemezről

1. Helyezze be a Drivers and Utilities CD-t.

 Állítsa le, majd indítsa újra a számítógépet. Amikor megjelenik a DELL embléma, azonnal nyomja meg az <F12> billentyűt.

MEGJEGYZÉS: Ha túl sokáig vár és megjelenik az operációs rendszer logója, várjon tovább, amíg megjelenik a Microsoft<sup>®</sup> Windows<sup>®</sup> asztal; majd kapcsolja ki a számítógépet, és próbálja újra.

- MEGJEGYZÉS: Az alábbi lépések csak egyszer változtatják meg az indító szekvenciát. A következő indítás alkalmával a számítógép a rendszerbeállításokban megadott eszközöknek megfelelően indul el.
- Amikor megjelenik az indítóeszközök listája, jelölje ki a CD/DVD/CD-RW meghajtót, majd nyomja le az <Enter> gombot.

- A megjelenő menüből válassza ki a Boot from CD-ROM (CD/DVD meghajtóról történő indítás) lehetőséget, majd nyomja meg az <Enter> gombot.
- Nyomja meg az 1 gombot a menü elindításához, majd a folytatáshoz nyomja meg az <Enter> gombot.
- 6. A számozott listában válassza a Run the 32 Bit Dell Diagnostics (32 bites Dell diagnosztika futtatása) parancsot. Ha több verzió is fel van sorolva, válassza a számítógépének megfelelőt.
- Amikor megjelenik a Dell Diagnostics Main Menu (főmenü) képernyője, válassza ki a futtatni kívánt tesztet.

# Rendszerbeállítási opciók

Az operációs rendszert a következő módokon állíthatja vissza:

- A Rendszer-visszaállítás visszaállítja számítógépét egy korábbi működőképes állapotra az adatfájlok érintetlenül hagyása mellett. Az operációs rendszer visszaállítására és az adatfájlok megőrzésére használja első megoldásként a rendszer-visszaállítási szolgáltatást.
- A Dell Factory Image Restore visszaállítja a merevlemezét a vásárlás pillanatának megfelelő működési állapotba. Ez a művelet végleg töröl minden adatot a merevlemezről, és eltávolít minden programot, amelyet Ön a számítógép kézhezvétele óta telepített. A Dell Factory Image Restore szolgáltatást csak abban az esetben használja, ha a rendszervisszaállítás nem oldotta meg az operációs rendszer problémáját.
- Amennyiben Operating System (Operációs rendszer) lemezt kapott a számítógéphez, annak használatával is visszaállíthatja az operációs rendszert. Azonban az Operating System lemez használata is töröl minden adatot a merevlemezről. A lemezt csak abban az esetben használja, ha a rendszervisszaállítás nem oldotta meg az operációs rendszer problémáját.

# Rendszervisszaállítás

A Windows operációs rendszer rendszervisszaállítási funkciója segítségével a számítógép visszaállítható egy korábbi, működőképes állapotra (az adatfájlok érintése nélkül), ha a hardverben, szoftverben vagy más rendszerbeállításban történt módosítás miatt a rendszer nemkívánatos működési állapotba került. A Rendszer-visszaállítás bármely módosítása a számítógépen teljes mértékben visszafordítható.

✓ VIGYÁZAT: Az adatfájlokról rendszeresen készítsen biztonsági másolatot. A rendszer-visszaállítás nem követi nyomon az adatfájlokat és nem is állítja helyre őket.

MEGJEGYZÉS: A dokumentumban ismertetett eljárások a Windows alapértelmezett nézetére érvényesek, és nem feltétlenül érvényesek, ha a Dell<sup>™</sup> számítógépen a Windows Classic nézetet állítja be.

### A Rendszer-visszaállítás indítása

- 1. Kattintson a Start 👩 gombra.
- A Keresés indítása mezőbe írja be, hogy Rendszer-visszaállítás, majd nyomja meg az <Enter> billentyűt.
- MEGJEGYZÉS: Megjelenhet a Felhasználói fiók felügyelete ablak Ha rendszergazdai jogokkal rendelkezik a számítógépen, kattintson a Folytatás gombra. Ellenkező esetben a szükséges művelet folytatásához kérje a rendszergazda segítségét.
- Kattintson a Next gombra, és kövesse a képernyőn megjelenő további utasításokat.

Ha a rendszer-visszaállítás nem oldotta meg a problémát, visszavonhatja a legutolsó rendszer-visszaállítást.

# Az utolsó rendszer-visszaállítás visszavonása

- MEGJEGYZÉS: Az utolsó rendszervisszaállítás visszavonása előtt mentsen el és zárjon be minden nyitott fájlt, és lépjen ki minden futó programból. A rendszer teljes visszaállításáig ne módosítson, nyisson meg vagy töröljön fájlokat vagy programokat.
- 1. Kattintson a Start 💿 gombra.
- A Keresés indítása mezőbe írja be, hogy Rendszer-visszaállítás, majd nyomja meg az <Enter> billentyűt.
- Kattintson az Utolsó visszaállítás visszavonása lehetőségre, majd a Tovább gombra.

# Dell:Gyári lemezkép visszaállítása

- ∧ VIGYÁZAT: A Dell PC Restore vagy a Dell Factory Image Restore szolgáltatás véglegesen töröl minden adatot a merevlemezről, eltávolít minden olyan programot és illesztőprogramot, amit Ön a számítógép átvétele óta telepített. Ha módja van rá, készítsen biztonsági mentést az adatokról e szolgáltatások használata előtt. A Dell Factory Image Restore szolgáltatást csak abban az esetben használja, ha a rendszervisszaállítás nem oldotta meg az operációs rendszer problémáját.
- ✓ VIGYÁZAT: A Dell Factory Image Restore nem elérhető, amennyiben a merevlemezt az Operációs rendszer lemezének segítségével formattálták, vagy particionálták.

MEGJEGYZÉS: A Dell Factory Image Restore egyes országokban és számítógépeken lehet hogy nem elérhető.

A Dell Factory Image Restore szolgáltatást csak utolsó módszerként használja az operációs rendszer visszaállítására. Ezek a szolgáltatások a merevlemezt a számítógép vásárlásakor működőképes állapotra állítják vissza. Minden a számítógép kézhezvétele óta telepített program és fájl, - többek között az adatfájlok is véglegesen törlődnek a merevlemezről. Az adatfájlok közé tartoznak a dokumentumok, a számolótáblák, az e-mail üzenetek, a digitális fényképek, a zenefájlok stb. Lehetőség esetén készítsen biztonsági másolatot minden adatról a Factory Image Restore használata előtt.

### Dell:Gyári lemezkép visszaállítása

 Kapcsolja be a számítógépet. Amikor a DELL embléma megjelenik, nyomja meg az <F8> billentyűt többször egymás után a Vista speciális rendszerindítási beállításai ablak megjelenéséig.

- 2. Válassza ki a Számítógép javítása elemet.
- 3. Megjelenik a Rendszer-helyreállító beállítások ablak.
- Válasszon billentyűzetkiosztást, majd kattintson a Tovább gombra.
- 5. A javítási opciók eléréséhez jelentkezzen be helyi rendszergazdaként. A parancssor eléréséhez írja be a felhasználó neve mezőbe, hogy rendszergazda, majd kattintson az OK gombra.
- Kattintson a Dell Factory Image Restore gombra. Megjelenik a Dell Factory Image Restore üdvözlőképernyő.
- MEGJEGYZÉS: A konfigurációtól függően a Dell Factory Tools, majd a Dell Factory Image Restore lehetőséget választhatja.

- Kattintson a Tovább gombra. Megjelenik a Confirm Data Deletion (Adattörlés jóváhagyása) ablak.
- ✓ VIGYÁZAT: Amennyiben nem akarja folytatni a Factory Image Restore segédprogramot, kattintson a Cancel (Mégse) gombra.
- Kattintson a jelölőnégyzetbe, hogy jóváhagyja a merevlemez újraformázását és a rendszer szoftverek gyári állapotra történő visszaállítását, majd kattintson a Next (Tovább) gombra.

Elkezdődik a visszaállítási folyamat, amely öt vagy több percet is igénybe vehet. Az operációs rendszer és a gyárilag telepített alkalmazások visszaállításakor megjelenik egy üzenet.

**9.** Kattintson a **Finish** (Befejezés) gombra a számítógép újraindításához.

# Az operációs rendszer újratelepítése

#### Előkészületek

Amennyiben a Microsoft® Windows® operációs rendszer újratelepítését fontolgatja egy újonnan telepített illesztőprogrammal fennálló probléma kijavítása érdekében, először próbálja meg használni a Windows Device Driver Rollback (Windows Eszköz-illesztőprogram visszagörgetése) segédprogramot. Ha az Eszközillesztő program visszagörgetése nem oldotta meg a problémát, használja a rendszer-visszaállítást az operációs rendszer korábbi, az új eszköz illesztőprogramjának telepítése előtti állapotára való visszaállításához. Lásd a Microsoft Windows Rendszer-visszaállítás segédprogramjának használata című rész a 40. oldalon.

#### VIGYÁZAT: A telepítés végrehajtása előtt az elsődleges merevlemezen lévő minden adatfájlról készítsen biztonsági másolatot. A hagyományos merevlemez-konfigurációk esetében az elsődleges meghajtó a számítógép által először észlelt meghajtó.

A Windows újratelepítéséhez a következőkre van szükség:

- Dell operációs rendszer lemez
- Dell Drivers and Utilities lemez
- MEGJEGYZÉS: A Dell Drivers and Utilities lemez a számítógép összeszerelésekor telepített illesztőprogramokat tartalmazza Használja a Dell Drivers and Utilities lemezt bármely szükséges illesztőprogram betöltéséhez. Attól függően, hogy honnan rendelte a számítógépet, vagy kérte-e a lemezt, a Dell Drivers and Utilities lemez és az Operating System lemez nem biztos, hogy a számítógép részét képezik.

#### A Windows Vista® újratelepítése

Az újratelepítés 1-2 órát vehet igénybe. Az operációs rendszer újratelepítése után az egyes eszközök illesztőprogramjait, a vírusvédelmi programokat és egyéb szoftvereket is ismételten fel kell telepítenie.

- Mentsen el és zárjon be minden nyitott fájlt, és lépjen ki minden nyitott programból.
- 2. Helyezze be az *Operating System* lemezt.
- Kattintson a Kilépés gombra, ha a Windows telepítése üzenetet látja.
- 4. Indítsa újra a számítógépet.
- Amikor a DELL embléma megjelenik, azonnal nyomja meg az <F12> billentyűt.
- MEGJEGYZÉS: Ha túl sokáig vár és megjelenik az operációs rendszer logója, várjon tovább, amíg megjelenik a Microsoft<sup>®</sup> Windows<sup>®</sup> asztal; majd

kapcsolja ki a számítógépet, és próbálja újra.

MEGJEGYZÉS: Az alábbi lépések csak egyszer változtatják meg az indító szekvenciát. A következő indítás alkalmával a számítógép a rendszerbeállításokban megadott eszközöknek megfelelően indul el.

- 6. Amikor megjelenik az indítóeszközök listája, jelölje ki a CD/DVD/CD-RW meghajtót, majd nyomja le az <Enter> gombot.
- A CD-ROM-ról való indításhoz. nyomjon meg bármilyen gombot és kövesse a képernyőn megjelenő utasításokat.

# Segítségkérés

Amennyiben problémát tapasztal a számítógéppel, az alábbi lépésekben leírtak végrehajtásával diagnosztizálhatja, és elháríthatja a problémát:

- A számítógép problémájára vonatkozó információkat és műveleteket a "Problémák megoldása" című fejezetben találja a 24. oldalon.
- 2. A Dell Diagnostics futtatási műveleteit lásd a "Dell Diagnostics" c. részben, a 36. oldalon.
- Töltse ki a Diagnosztikai ellenőrzőlistát a 52. oldalon.
- 4. Vegye igénybe a Dell Support honlapon (support.dell.com) elérhető online szolgáltatásokat a telepítési és hibaelhárítási műveletekhez. A Dell online bővebb támogatási listáját megtalálhatja az "Online szolgáltatások" című fejezetben a 48 oldalon.

- Ha az előző lépések nem oldották meg a problémát, nézze meg "A Dell elérhetőségei" című részt a 53. oldalon.
- MEGJEGYZÉS: Hívja a Dell támogatást a számítógép közelében lévő telefonról, hogy az ügyfélszolgálat munkatársa segíthessen a szükséges műveletek elvégzésében.
- MEGJEGYZÉS: Nem minden országban áll rendelkezésre a Dell expressz szervizkód rendszer.

A Dell automatizált telefonos rendszerének utasítására írja be az expressz szervizkódot, hogy a hívás a megfelelő ügyfélszolgálati munkatárshoz kerüljön. Ha nincsen expressz szervizkódja, nyissa meg a **Dell Accessories** mappát, duplán kattintson az **Expressz szervizkód** ikonra, és kövesse az utasításokat. MEGJEGYZÉS: A következő szolgáltatások nem érhetőek el folyamatosan mindenhol az Egyesült államokon kívül. A helyi Dell képviselő tájékoztatást nyújt az elérhető szolgáltatásokról.

# Műszaki támogatás és ügyfélszolgálat

A Dell ügyfélszolgálata készséggel ad választ minden Dell™ hardverrel kapcsolatos kérdésre. Ügyfélszolgálatunk munkatársai számítógép alapú diagnosztikát használnak a gyors és pontos válaszok érdekében.

A Dell támogatási szolgálat elérhetőségét megtekintheti a "Telefonhívás" előtti teendők című részben a 51. oldalon, majd keresse meg a lakóhelyének megfelelő elérhetőséget, vagy látogasson el a **support.dell.com** oldalra. Segítségkérés

## DellConnect<sup>™</sup>

A DellConnect egy egyszerű online hozzáférési eszköz, ami lehetővé teszi, hogy a Dell ügyfélszolgálati alkalmazottja egy szélessávú kapcsolattal hozzáférjen a számítógépjéhez, majd diagnosztizálja, és megjavítsa a hibát az Ön felügyelete mellett. További információkért látogasson el a **support.dell.com** oldalra, és kattintson a **DellConnect** pontra.

# Online Szolgáltatások

A Dell termékeit és szolgáltatásait az alábbi webhelyeken ismerheti meg:

- www.dell.com
- www.dell.com/ap (csak Ázsia/Csendesóceán térsége)
- www.dell.com/jp (csak Japán)
- www.euro.dell.com (csak Európa)
- www.dell.com/la (Latin Amerika és Karib-térség országai)
- www.dell.ca (csak Kanada)

A Dell Support az alábbi webhelyeken és e-mail címeken keresztül érhető el:

Dell Support webhelyek

- support.dell.com
- support.jp.dell.com (csak Japán)
- support.euro.dell.com (csak Európa)

Dell Support e-mail címek:

- mobile\_support@us.dell.com
- support@us.dell.com
- la-techsupport@dell.com (csak Latin-Amerika és Karib-térség országai)
- apsupport@dell.com (csak Ázsia/ Csendes-óceáni térség)

Dell Marketing és Sales e-mail címek

- apmarketing@dell.com (csak Ázsia/ Csendes-óceáni térség)
- sales\_canada@dell.com (csak Kanada)

Névtelen fájlátviteli protokoll (FTP):

### ftp.dell.com

Bejelentkezés felhasználóként: Lépjen be névtelen felhasználóként, és használja az e-mail címét jelszóként.

# Automatizált rendelési állapot szolgálat

A Dellnél rendelt bármely termék státuszát ellenőrizheti a **support.dell.com** weblapon, vagy felhívhatja az automatizált rendelési állapot szolgálatot. A rögzített hang megkéri Önt a rendelés megtalálásához és jelentéséhez szükséges adatok megadására. A lakóhelyének megfelelő telefonszámot megtalálhatja a "Dell elérhetőségei" c. fejezetben a 53. oldalon.

Amennyiben problémája van rendelésével, például hiányzó vagy hibás alkatrészek, helytelen számlázás, forduljon a Dell ügyfélszolgálatához. Híváskor készítse elő számláját vagy a csomagszelvényét. A lakóhelyének megfelelő telefonszámot megtalálhatja a "Dell elérhetőségei" c. fejezetben a 53. oldalon.

# Termékinformáció

Ha információra van szüksége a Dellnél kapható további termékekkel kapcsolatban, vagy ha megrendelést szeretne feladni, látogasson el a **www.dell.com** weboldalra. A lakóhelyének megfelelő telefonszámért, vagy ha egy kereskedelmi ügyintézővel szeretne beszélni, lásd a "Dell elérhetőségei" című részt a 53. oldalon.

# Eszközök visszaküldése garanciális javításra vagy visszafizetésre

Készítsen elő minden javításra vagy visszafizetésre visszaküldendő eszközt, az alábbiak szerint:

- Hívja fel a Dellt, hogy kapjon egy visszaküldött termékazonosító számot, és írja rá olvashatóan, jól kivehetően a dobozra.
- A lakóhelyének megfelelő telefonszámot megtalálhatja a "Dell elérhetőségei" c. fejezetben a 53. oldalon.
- Küldje el a számla másolatát, és a visszaküldés okát is írja le részletesen.
- 4. Küldje el a diagnosztikai ellenőrzőlistát (lásd a "Diagnosztikai ellenőrzőlista" c. fejezetet a 52. oldalon), feltüntetve a futtatott teszteket és a Dell Diagnostics hibaüzeneteit (lásd a "Dell Diagnostics" c. fejezetet a 36. oldalon).

- Készülékcsere vagy visszafizetés esetén küldje el az eszköz(ök)höz tartozó kellékeket (tápkábelek, szoftveres hajlékonylemezek, útmutatók stb.).
- A visszaküldésre szánt berendezést csomagolja az eredeti (vagy azzal egyenértékű) csomagolásba.
  - MEGJEGYZÉS: A szállítási költségeket Ön vállalja. Szintén Ön felelős a visszaküldött termék biztosításáért, valamint vállalja a termék eltűnésének fennálló kockázatát a szállítás közben. Utánvételes csomagokat nem fogadunk el.

MEGJEGYZÉS: Azokat a csomagokat, amelyek az előírt szükségleteknek nem tesznek eleget, visszaküldjük a feladónak.

# Telefonhívás előtti teendők

MEGJEGYZÉS: Híváskor készítse elő az Express szervizkódot. A kód segítségével a Dell automata telefonos támogatásrendszere hatékonyabban irányítja hívását a megfelelő helyre. Ekkor lehet, hogy be kell diktálnia a szervízcímkét.

Ne felejtse el kitölteni a következő Diagnosztikai ellenőrzőlistát. Amennyiben lehetséges, kapcsolja be a számítógépet, mielőtt felhívja a Dell-t segítségért, és a számítógép közelében lévő készülékről telefonáljon. Előfordulhat, hogy megkérik néhány parancs begépelésére, részletes információ átadására működés közben, vagy hogy próbáljon ki más lehetséges hibaelhárítási lépést magán a számítógépen. Győződjön meg róla, hogy a számítógép dokumentációi elérhetőek.

#### Segítségkérés

### Diagnosztikai ellenőrzőlista

- Név:
- Dátum:
- Cím:
- Telefonszám:
- Szervizcímke (vonalkód a számítógép tetején):
- Expressz szervizkód:
- Visszaküldött termék azonosítószáma (ha kapott ilyet a Dell műszaki támogatást ellátó munkatársától):
- Operációs rendszer és verziója:
- Eszközök:
- Bővítőkártyák:
- Csatlakozik hálózathoz? Igen/Nem
- Hálózat, verzió és hálózati adapter:
- · Programok és verziók:

Nézze át az operációs rendszer dokumentációját, hogy meghatározhassa a rendszerindító fájlok tartalmát. Ha a számítógéphez nyomtató csatlakozik, nyomtasson ki minden fájlt. Ha mégsem, mentse el az összes fájl tartalmát, mielőtt felhívná a Dell-t.

- Hibaüzenet, hangkód vagy diagnosztikai kód:
- A probléma leírása és a végrehajtott hibaelhárítási műveletek:

# Kapcsolatbalépés a Dell-lel

Az Egyesült Államokban lévő ügyfelek hívják a 800-WWW-DELL (800-999-3355) számot.

MEGJEGYZÉS: Amennyiben nem rendelkezik aktív Internet kapcsolattal, elérhetőséget találhat a megrendelőlapon, számlán, csomagolás szelvényen vagy a Dell termékkatalógusban.

A Dell többféle online és telefonos támogatási és szolgáltatási megoldást kínál. Az elérhetőség országonként és termékenként változik, és előfordulhat, hogy néhány szolgáltatás nem áll rendelkezésre az Ön régiójában. A Dell-t kereskedelmi, műszaki támogatás vagy ügyfélszolgálati ügyek miatt felkeresheti a:

- 1. látogassa meg a **support.dell.com** webhelyet.
- Ellenőrizze, hogy szerepel-e az Ön országa vagy régiója a lap alján található Choose A Country/Region (Ország/ régió választása) legördülő menüben.
- Kattintson a Contact Us (Lépjen kapcsolatba velünk) elemre a lap bal oldalán.
- Jelölje ki az igényeinek megfelelő szolgáltatás vagy támogatás linket.
- 5. Lépjen kapcsolatba a Dell-el az Önnek legkényelmesebb módon.

# További információk és források keresése

| Ha az alábbiakra van szüksége:                                                                                                    | Lásd:                                                                                                    |  |
|----------------------------------------------------------------------------------------------------|----------------------------------------------------------------------------------------------------|--|
| az operációs rendszer újratelepítése.                                                                                                    | Operációs rendszer lemez                                                                                                    |  |
| Keresse meg a rendszer modellszámát.                                                                                                    | a számítógép hátulja.                                                                                                    |  |
| egy Diagnosztikai program futtatása a<br>számítógépen, a Asztali számítógép<br>rendszerszoftver újratelepítése,<br>illesztőprogramok frissítése és olvass el<br>fájlok. | Helyezze be a <i>Drivers and Utilities</i> lemezt.<br>MEGJEGYZÉS: MEGJEGYZÉS: Az<br>illesztőprogramok és a dokumentációk<br>legfrissebb verziója a Dell <sup>™</sup> támogatási<br>oldalán, a support.dell.com<br>weboldalon található meg. |  |
| tudjon meg többet az operációs<br>rendszerről, a perifériák karbantartásáról,<br>az internetről, a Bluetooth® kapcsolatokról,<br>a hálózatokról és az e-mailekről.      | A Dell Technology Útmutató<br>rendelkezésére áll a merevlemezen.                                                                                                    |  |

| Ha az alábbiakra van szüksége:                                                                                                    | Lásd:                                                                                                    |  |
|----------------------------------------------------------------------------------------------------|----------------------------------------------------------------------------------------------------|--|
| frissítse számítógépét új vagy további<br>memóriával vagy új merevlemezzel.                                                                                                    | a Szervizelési kézikönyv a Dell támogatási weboldalán a support.dell.com honlapon.                                                                                                    |  |
| elhasznált vagy rossz alkatrészek<br>újratelepítése vagy cseréje.                                                                                                    | MEGJEGYZÉS: Egyes országokban<br>a számítógép felnyitásával és<br>az alkatrészek kicserélésével<br>érvényét vesztheti a garancia.<br>Mielőtt belenyúlna a számítógépbe,<br>ellenőrizze a garanciára és a<br>termékvisszavételre vonatkozó<br>irányelveket. |  |
| találjon további biztonsági útmutatásokat a számítógéphez.                                                                                                    | A számítógép belsejében végzett<br>munka előtt olvassa el figyelmesen a                                                                                                    |  |
| a garancia adatait, a szerződési<br>feltételeket (csak Egyesült Államok), a<br>biztonsági előírásokat, a szabályozási<br>és ergonómiai információkat, valamint a<br>végfelhasználói licencszerződést. | számítógéphez mellékelt biztonsági<br>tudnivalókat. Bővebb biztonsági<br>útmutatásokért lásd a Szabályozási<br>megfelelőség honlapját a www.dell.com/<br>regulatory_compliance címen.                                                                      |  |

| Ha az alábbiakra van szüksége:                                                                                                    | Lásd:                                                             |
|----------------------------------------------------------------------------------------------------|-------------------------------------------------------------------|
| keresse meg a szervizcímkét/expressz<br>szervizkódot — A számítógépet a<br>szervizcímkével lehet azonosítani<br>a <b>support.dell.com</b> webhely<br>használatakor vagy a műszaki támogatás<br>igénybevételekor.                                | a számítógép teteje.                                              |
| illesztőprogramok és letöltések keresése.<br>a műszaki és a terméktámogatás elérése<br>ellenőrizze új megrendeléseinek állapotát.<br>keressen megoldást és választ a gyakori<br>kérdésekre.                                                     | a Dell™ támogatási weboldala a<br><b>support.dell.com.</b> címen. |
| keressen a műszaki változtatásokra<br>vonatkozó információkat vagy olyan<br>referenciaanyagokat, amelyek<br>szakemberek és tapasztaltabb<br>felhasználók számára fontos<br>fejlesztésekről vagy frissített műszaki<br>dokumentációkról szólnak. |                                                                   |

# Műszaki adatok

#### Számítógép típusa

Inspiron 530s Inspiron 537s Inspiron 545s Inspiron 546s

Ez a fejezet információkat tartalmaz a számítógép beállításáról és frissítéséről, vagy az illesztőprogramok frissítéséről.

MEGJEGYZÉS: A kínált opciók régiónként eltérőek lehetnek. Ha többet szeretne megtudni a számítógép konfigurációjáról, kattintson a Start → Súgó és támogatás menüpontra, és válassza számítógépe adatainak megtekintését.

#### Meghajtók

Kívülről elérhető egy 5,25 hüvelykes SATA meghajtótér DVD+/-RW Super Multi Drive vagy Blu-ray Disc<sup>™</sup> kombó vagy Blu-ray Disc RW optikai meghajtó eqy 3,5 hüvelykes beépítőhely FlexBay meghajtó fogadására Belülről elérhető: 4 db 3,5"-es beépítőhely SATA merevlemezek számára

| Előlapi panel csatlakozói                         |                                                                         | A számítógép környezete                                                                                        |                                                |
|---------------------------------------------------|-------------------------------------------------------------------------|----------------------------------------------------------------------------------------------------|------------------------------------------------|
| USB                                               | két USB 2.0 kompatibilis                                                | Hőmérséklet tartományok:                                                                                       |                                                |
| csatlakozó                                        | csatlakozó                                                              | Működési                                                                                                    | 10–35 °C                                       |
| Hang                                              | egy mikrofon csatlakozó,<br>egy fejhallgató csatlakozó                  | Tárolási                                                                                                    | -40 - 65 °C                                    |
| Bővítőhelyek                                      |                                                                         | Relatív<br>páratartalom:                                                                                       | 20% és 80% között<br>(nem lecsapódó)           |
| PCI Express<br>x16                                | egy kártyabővítőhely<br>támogatja a teljes<br>magasságú kártyákat       | Maximális rázkódás (a felhasználói<br>környezetet stimuláló, véletlenszerű<br>rázkódási spektrumot használva): |                                                |
| PCI Express<br>x1                                 | egy kártyabővítőhely<br>támogatja a teljes                              | Működési                                                                                                    | 5 és 350 Hz között<br>0,0002 G2/Hz-nél         |
| PCI két kártyabővítőhely<br>támogatja a félmagass | magasságú kártyákat<br>két kártyabővítőhely<br>támogatja a félmagasságú | Tárolási                                                                                                    | 5 és 500 Hz között<br>0,001-0,01 G2/Hz-<br>nél |
|                                                   | kártyákat                                                               | Maximális rázkódás (a merevlemez<br>fejének alaphelyzetében mérve egy<br>2 milliszekundumos fél-szinusz hullám |                                                |

erejéig):

58

| A számítógép környezete |                                                                                  | Áramellátás                                                                           |                      |
|-------------------------|----------------------------------------------------------------------------------|---------------------------------------------------------------------------------------|----------------------|
| Működési                | 40 G +/- 5% 2 ms<br>impulzussal +/- 10%<br>(50,80 cm/s-os<br>értéknek felel meg) | Egyenáramú tápegység                                                                  |                      |
|                         |                                                                                  | Teljesítmény                                                                          | 250 W                |
|                         |                                                                                  | Maximális                                                                             | 852,5 BTU/óra        |
| Tárolási                | 105 G +/- 5% 2 ms                                                                | hőleadás                                                                              |                      |
|                         | impulzussal +/- 10%<br>(127,00 cm/s-os<br>értéknek felel meg)                    | MEGJEGYZÉS: A hőleadást<br>a tápegység teljesítményének<br>függvényében számítják ki. |                      |
| Magasság (maximum):     |                                                                                  | Tápfeszültség                                                                         | 115/230 VAC,         |
| Működési                | ⁻15.2 és 3,048 m<br>között (⁻50-10,000 láb)                                      |                                                                                       | 50/60 Hz, 6/3 A      |
|                         |                                                                                  | Gombelem                                                                              | 3 V-os CR2032 lítium |
| Tárolási                | <sup>−</sup> 15.2 és 10,668 m<br>között (⁻50-35,000 láb)                         |                                                                                       | gombelem             |
| Légkörszennyezési       | legfeljebb G2-<br>es osztályú az<br>ISA-S71.04-1985<br>jelű szabvány szerint     | Fizikai jellemzők                                                                     |                      |
| szint                   |                                                                                  | Magasság<br>(maximális)                                                               | 37,79 cm             |
|                         |                                                                                  | Szélesség<br>(maximális)                                                              | 10,6 cm              |

#### Műszaki adatok

#### Fizikai jellemzők

Mélység 43,31 cm (maximális)

Súly 7,3 kg legkisebb súly (17.4 font)

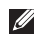

MEGJEGYZÉS: A számítógép típusának függvényében a súly és fizikai méretek kis mértékben eltérhetnek.

#### Műszaki adatok

| N<br>a | lodell<br>Iapján   | 535s/537s                                     | 545s                                          | 546s                                           |
|--------|--------------------|-----------------------------------------------|-----------------------------------------------|------------------------------------------------|
|        | Processzor         | Intel <sup>®</sup> Celeron <sup>®</sup>       | Intel Celeron                                 | AMD <sup>™</sup> Sempron <sup>™</sup>          |
|        |                    | Intel Pentium <sup>®</sup> Dual-<br>Core      | Intel Pentium Dual-<br>Core                   | AMD Athlon <sup>™</sup>                        |
|        |                    | Intel Core <sup>™</sup> 2 Duo                 | Intel Pentium Core2<br>Duo                    | AMD Athlon X2                                  |
|        |                    | Intel Pentium Core2<br>Quad (csak 537s)       | Intel Pentium Core2<br>Quad                   | AMD Phenom <sup>™</sup>                        |
|        | Memória            |                                               |                                               |                                                |
|        | Csatlakozók        | 2 db                                          | 4 db                                          | 4 db                                           |
|        | Minimum            | 1 GB (1 x 1 GB DIMM)                          | 1 GB (1 x 1 GB DIMM)                          | 2 GB (2 x 1 GB<br>DIMM)                        |
|        | Maximális<br>méret | 4 GB (2 x 2 GB DIMM)                          | 8 GB (4 x 2 GB DIMM)                          | 8 GB (4 x 2 GB<br>DIMM)                        |
|        | Memória<br>típusa  | 800-MHz DDR2<br>DIMM; csak nem-ECC<br>memória | 800-MHz DDR2<br>DIMM; csak nem-ECC<br>memória | 800-MHz DDR2<br>DIMM; csak nem-<br>ECC memória |

#### Memória

1 GB és 2 GB 1 GB és 2 GB 1 GB és 2 GB Kapacitás

MEGJEGYZÉS: A memória frissítéséhez kövesse a Szervizelési kézikönyv utasításait a Dell támogatási weboldalán, a support.dell.com címen.

| Modell<br>alapján                | 535s                          | 545s                                                       | 546s                          |
|----------------------------------|-------------------------------|------------------------------------------------------------|-------------------------------|
| Hátlapon elhelyezett csatlakozók |                               |                                                            |                               |
| Hang                             | Mikrofon<br>csatlakozóaljzata | Mikrofon csatlakozóaljzata                                 | Mikrofon<br>csatlakozóaljzata |
|                                  | Vonalkimenet<br>csatlakozója  | Vonalkimenet csatlakozója                                  | Vonalkimenet<br>csatlakozója  |
|                                  | Vonalbemenet<br>csatlakozója  | Vonalbemenet<br>csatlakozója                               | Vonalbemenet<br>csatlakozója  |
|                                  |                               | Oldalsó bal/jobb térhatású<br>hangszóró csatlakozó         |                               |
|                                  |                               | hátsó bal/jobb<br>térhatású hangszóró<br>csatlakozóaljzata |                               |

#### Műszaki adatok

| Modell<br>alapján   | 535s                                                                 | 545s                                                              | 546s                                                                  |
|---------------------|----------------------------------------------------------------------|-------------------------------------------------------------------|-----------------------------------------------------------------------|
|                     |                                                                      | Középső/mélynyomó<br>csatlakozó                                   |                                                                       |
| USB                 | négy USB 2.0<br>kompatibilis<br>csatlakozó                           | négy USB 2.0 kompatibilis<br>csatlakozó                           | négy USB 2.0<br>kompatibilis<br>csatlakozó                            |
| Hálózati<br>adapter | RJ45 csatlakozó                                                      | RJ45 csatlakozó                                                   | RJ45 csatlakozó                                                       |
| Videokártya         | VGA-csatlakozó                                                       | VGA-csatlakozó                                                    | VGA-csatlakozó                                                        |
|                     |                                                                      |                                                                   | HDMI csatlakozó                                                       |
| Audio típus         | Realtek ALC622<br>integrált 5.1<br>csatorna, magas<br>minőségű audio | Realtek ALC888 integrált<br>7.1 csatorna, magas<br>minőségű audio | Realtek VT1708S<br>integrált 5.1<br>csatorna, magas<br>minőségű audio |

# Függelék

## A Macrovision termékére vonatkozó nyilatkozat

A termék szerzői jogok védelmére szolgáló technológiát tartalmaz, amelyet a Macrovision Corporation és mások tulajdonában lévő, az Amerikai Egyesült Államokban bejegyzett szabadalom, illetve szerzői jog véd. A szerzői jog hatálya alá tartozó védelmi technológia kizárólag a Macrovision Corporation engedélyével, csak otthoni vagy egyéb korlátozott megtekintési célra használható fel, amennyiben a Macrovision Corporation más felhatalmazást nem ad. Tilos a termék visszafejtése vagy gépi kódból történő visszafordítása.

# Index

# Α

adat, biztonsági mentés 23 a Dell hívása 51

### В

biztonsági másolatok létrehozás 23

### С

CD-lemezek, lejátszás és létrehozás 21, 22

### D

DellConnect Dell Diagnostics Dell:Gyári lemezkép visszaállítása Dell Online kapcsolatfelvétel Dell Support weboldal Dell támogatási központ Dell Technology útmutatót további információkért Diagnosztikai ellenőrzőlista

### Ε

elülső csatlakozók 16 e-mail címek műszaki támogatásért 49 energia takarékosság 22 energiatakarékosság 22

### F

fejhallgató elülső csatlakozó források, továbbiak keresése FTP-bejelentkezés, névtelen Index

### G

gyári lemezkép visszaállítása 41

## Η

hálózati csatlakozó hely 20 hálózati kapcsolat javítás 25 hálózat sebessége tesztelés 25 Hardverhiba-elhárító 36 hardverproblémák diagnosztika 36 HDMI képernyő 7 hőmérséklet működési és tárolási feltételek 58 illesztőprogramok és letöltések 56 Internetes csatlakozás 12 ISZ internetszolgáltató 12

## J

I

jótállás csere 50

### Κ

kapcsolódás az internethez **12** betárcsázásos kapcsolat **13** kijelzők **7** opcionális hálózati kábel **10** 

### Μ

megrendelés állapota 49 memóriaproblémák megoldás 28 merevlemez típus 57 műszaki támogatás 47

### R

rendszer-újratelepítései opciók **39** Rendszerüzenetek **34** Rendszervisszaállítás **39** 

### S

számítógép-kapacitás 21 szoftverfunkciók 21 szoftverproblémák 29

### T

támogatási e-mail címek tápellátási problémák, megoldás tápfeszültség gomb jelzőfénye termékek

információk és vásárlás 50

termékek szállítása javításhoz vagy cseréhez **50** testreszabás asztal **22** energiagazdálkodási beállítások **22** további információk keresése **54** 

### U

ügyfélszolgálat USB 2.0 elülső csatlakozók hátoldali csatlakozók

### V

vezeték nélküli hálózati kapcsolat 25

### W

Windows, újratelepítés **39** Windows újratelepítése **39**  Index

Windows Vista Programkompatibilitás varázsló 29 telepítés 12 újratelepítés 44

Írországban nyomtatva

www.dell.com | support.dell.com

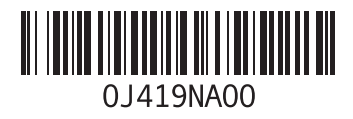